## WEB視聴方法のご案内

## 本学会については、WEB開催プラットフォームとして 「メディカルプライム」を使用して開催いたします。 つきましては「メディカルプライム」へ会員登録後に参加登録・視聴が可能となります。

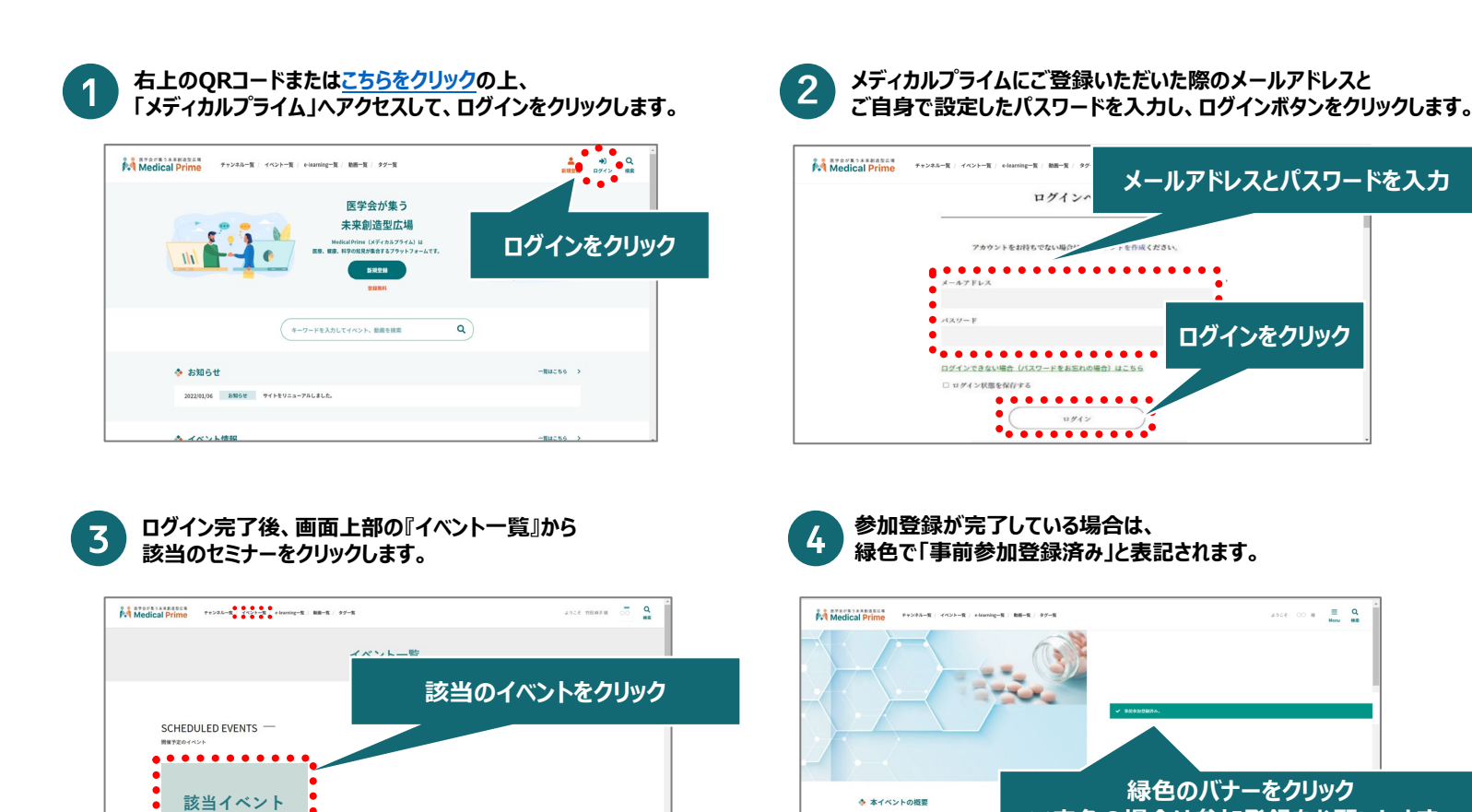

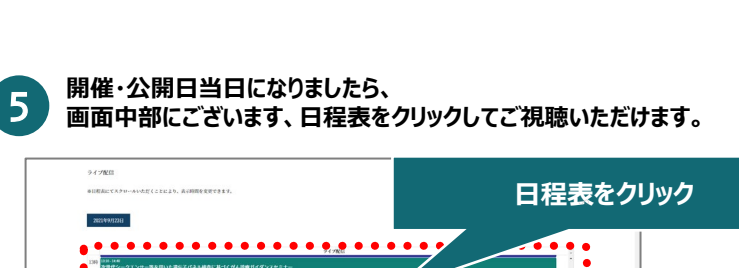

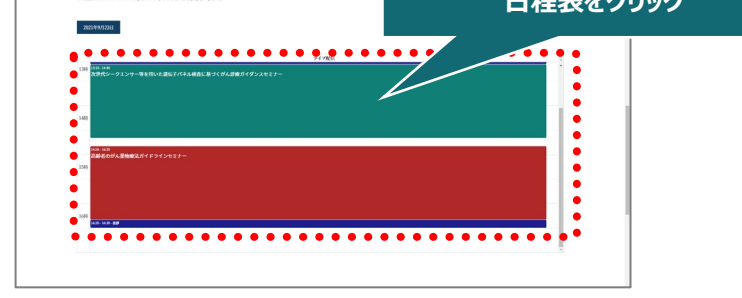

推奨ブラウザ ※最新版に更新をお願いします Windows環境の場合 ・Google Chrome(最新版)

・Mozilla Firefox(最新版) ・Internet Explorer 11.X ・Microsoft Edge(最新版) Mac環境の場合

・Safari(最新版) ・Google Chrome(最新版) ・Mozilla Firefox(最新版)

最新版) 新版)

※赤色の場合は参加登録をお願いします。

【お問い合わせ窓口】 第96回日本感染症学会総会・学術講演会 運営事務局 竹田、佐々木 TEL:03-5940-2614 E-mail:jaid96@sunpla-mcv.com